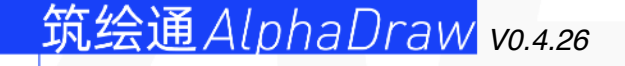

# 楼梯间产品手册

INSTRUCTION MANUAL OF STAIRCAS

INSTRUCTION MANUAL OF ALPHADRAW

Pinlan©2022

<mark>。 Pinlan</mark> 品版

# 操作简介

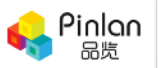

### 如何登录?

访问筑绘通首页,点击手机登录,输入手 机号及收到的验证码,勾选服务协议与隐 私协议后点击登录

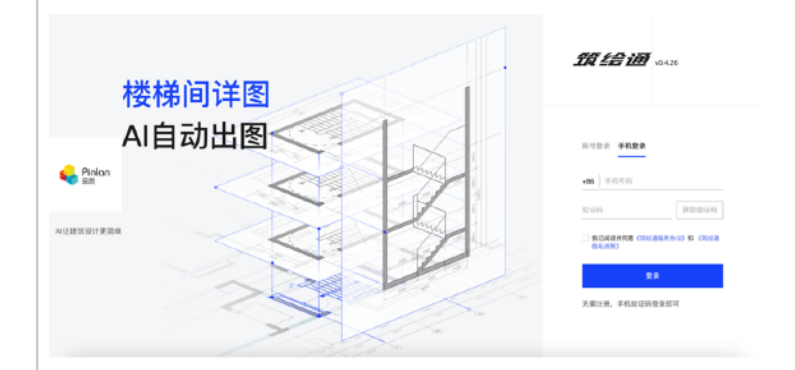

#### 如何使用?

登录之后,选择到项目出图中的楼梯间详 图,点击新建项目,将会进入到上传图纸 页面。已有的项目将会记录在页面右侧。

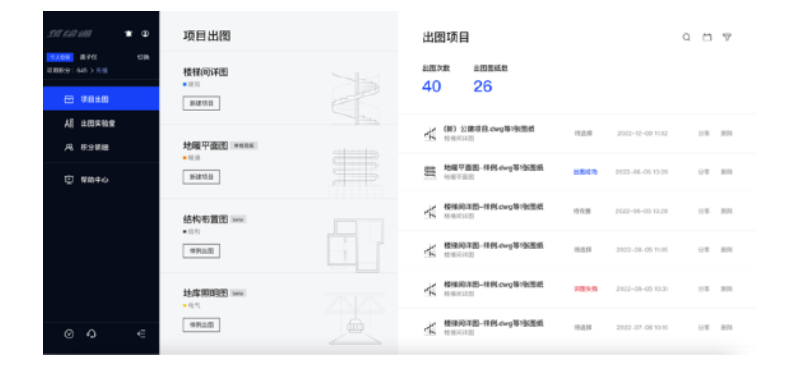

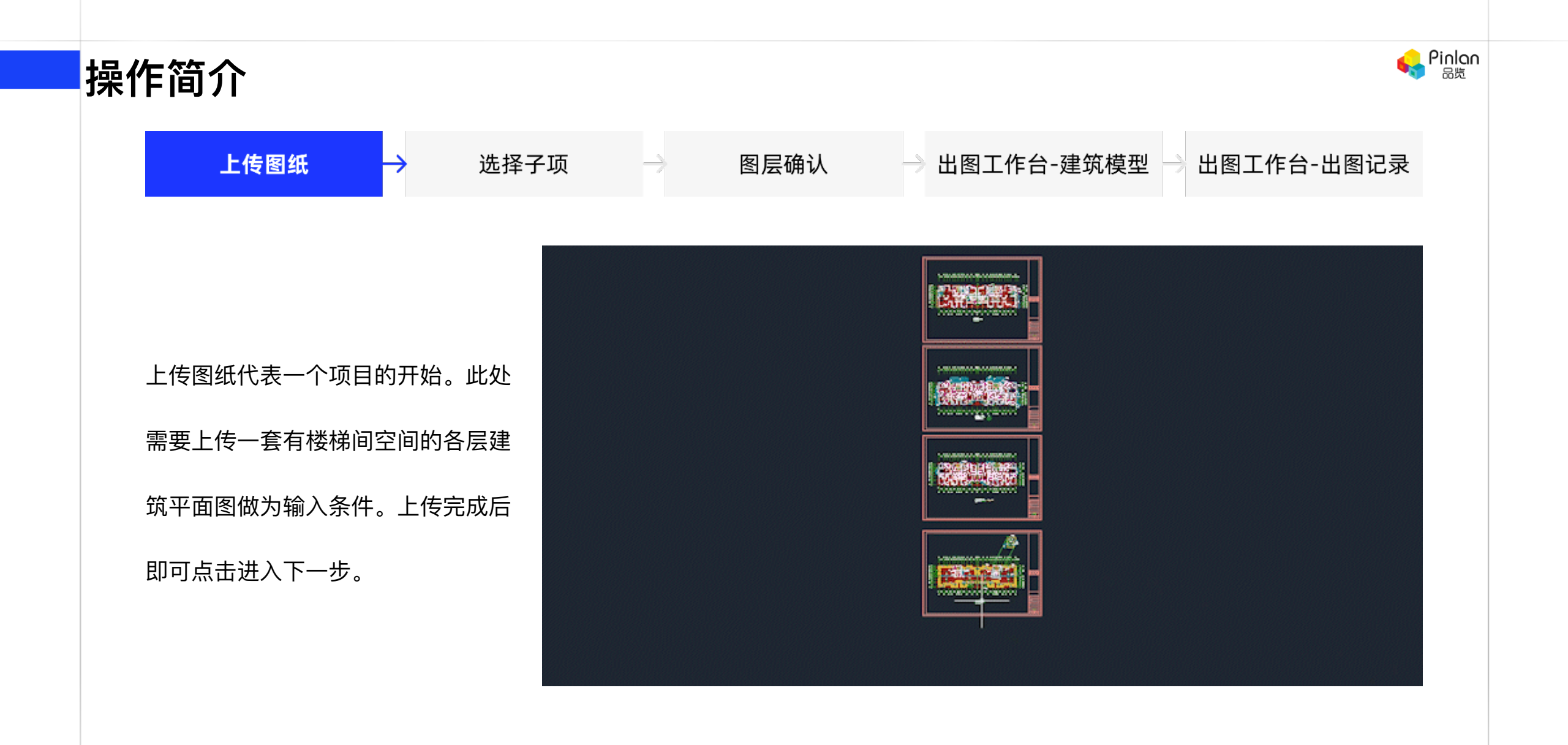

| 解作简介             |                                                 |               |                                                                          |                       |                                                                                                    |             |               |                 | н <mark>е</mark> Р |
|------------------|-------------------------------------------------|---------------|--------------------------------------------------------------------------|-----------------------|----------------------------------------------------------------------------------------------------|-------------|---------------|-----------------|--------------------|
| 上传图纸 — 选择子       | ≤项 →                                            | 图层确认          | → 出图                                                                     | 工作台-颈                 | 建筑模型                                                                                                    | → 出图        | 日工作台          | -出图             | 记录                 |
| 此处需要对输入的图纸进行一定的过 | ← Million / Honologii / Honoratii (<br>Milliaza | e<br>Q∣ee ∧ ∨ | ) ##7# ) E                                                               | STANU, ) ANTIMARE ) A | alle a la calcala de la calcala de la calcala de la calcala de la calcala de la calcala de la calcala de la cal |             |               |                 | s# -               |
| 滤,仅保留出图需要的建筑平面图。 | <b></b>                                         |               | スペームにある。<br>● 高田県田内大大村本子県田<br>● 子市小田田均小市方を立下市面<br>● 子市小田田大子寺子2日は同日は<br>・ | E. WAR-+798/jak       | 1042 ×                                                                                                    |             | 70ekovaCiliz, | enghili.Re      | antivet . ×        |
| 然后选择需要出图的子项楼栋进行楼 |                                                 | ina (201-3)   |                                                                          | 100<br>100 a          | 子順                                                                                                    | 512<br>1815 | 201<br>年初期    | 19-17-<br>68022 |                    |
| 梯排布。在这里,我们需要逐层检查 |                                                 |               |                                                                          | 1混之                   | 1時間 ~                                                                                                    | 建筑~         | 平直相 ~         | 1953<br>1975    | -                  |
| 左侧显示的图纸和右侧的内容是否一 |                                                 |               | EXEFAN                                                                   | e-ton e<br>MBR e      | ₩版 ↓                                                                                                    | 建筑~         | 平面的 ~         | 853             | -                  |
| 致,如图名、子项和所在楼层等。确 |                                                 |               |                                                                          |                       |                                                                                                    |             |               |                 |                    |
| 认后即可进入下一步。       | A G 📼                                           | # 8 \$ 2      |                                                                          |                       |                                                                                                    |             |               |                 | 0                  |

| 操作简介             |                                                                                                    |                                                                                     |                                                                                                    |     |                                                            |                                 |          | <       | Pinlon<br>品质 |
|------------------|----------------------------------------------------------------------------------------------------|-------------------------------------------------------------------------------------|----------------------------------------------------------------------------------------------------|-----|------------------------------------------------------------|---------------------------------|----------|---------|--------------|
| 上传图纸 选择子项        |                                                                                                    | $\rightarrow$                                                                       | 图层确认                                                                                                    | _   | →出图工                                                       | 作台-建筑模型                         | 」 → 出图工作 | F台-出图记录 |              |
| 为了保证建筑模型得以正确还原,这 | 长期目前10 ( 合約)     日時     日時     日時     日本一位学問     日本一位学問     日本一位学問     日本一位学問     日本一位学問     日本一位学問     日本一位学問     日本一位学問     日本     日本 | <ul> <li>         は決成的         <ul> <li>                   お決成的</li></ul></li></ul> | 図研測者 ×<br>超研測者 4<br>超短測定名 9<br>■ がな西母 ●<br>■ DOTE ●                                                                                                    | 0 E | ниша унити у<br>ниша унити у<br>о 0 0 0 0 0<br>о 0 0 0 0 0 | исни ) жштењ<br>0 0 0 0 00 00 0 | ***      | 8 @ @   |              |
| 个页面需要检查楼梯间相关的关键对 | 待识别时象<br>- 編<br>- 社                                                                                                    | 40<br>40                                                                            | E 形形101 ↔     B 形形121 ↔     B 形形121 ↔     B かり12-218 ◆     If 1952210 7-258032017, 11     Street R20050 SHE1 TTLE     Her2MSR TWE005207, 11-     Instead CocceS_SHE( |     |                                                            |                                 |          |         |              |
| 象图层是否被识别。如被正确的识  | <ul> <li>1993</li> <li>1997</li> <li>1997</li> <li>1997</li> <li>1992</li> <li>1992</li> <li>1993</li> <li>1993</li> </ul>                                                                                                    | 4<br>4<br>9<br>0<br>4<br>0<br>0<br>4<br>0<br>0<br>0<br>0                            | TTLB     TEB2755年至8095C SHET                                                                                                    |     |                                                            |                                 |          |         |              |
| 别,这些图层会高亮显示,未被识别 |                                                                                                    |                                                                                     | <ul> <li>RD Line</li> <li>採到 相迭</li> <li>DIALEAD</li> <li>Itaich</li> <li>DIALDEN</li> <li>ONLIGEN</li> </ul>                                                        |     |                                                            |                                 |          |         |              |
| 的点线则为灰色。如果发现有一些图 |                                                                                                    |                                                                                     | dm Φ<br>ROOF Ø<br>alt Φ<br>43 Φ                                                                                                    |     |                                                            |                                 |          |         |              |
| 层识别有误,可以用格式刷进行增/ |                                                                                                    |                                                                                     | UPSISE I I UPSITEXT I I I I I I I I I I I I I I I I I I I                                                                                                    |     | 년<br>2월 종代明 종왕                                             | ■ X-925 Nu<br>25977 ■ Q10       |          |         |              |

删。

| 操作 | 乍简介              |                          |      |                                                    |                                                                                                    |         |   |                                            |                                          |                |                                                         |                                                                                                    |                                                         | <mark>е</mark> Р                                                                                     | inlon<br>品览 |
|----|------------------|--------------------------|------|----------------------------------------------------|----------------------------------------------------------------------------------------------------|---------|---|--------------------------------------------|------------------------------------------|----------------|---------------------------------------------------------|----------------------------------------------------------------------------------------------------|---------------------------------------------------------|----------------------------------------------------------------------------------------------------|-------------|
|    | 上传图纸             | >                        | 选择子耳 | 页                                                  |                                                                                                    | 图层确     | 认 | → <b>出</b>                                 | 图工作台-                                    | -建筑模型          | →出图                                                     | ⊑作台-比                                                                                                    | 出图记                                                     | ]录                                                                                                   |             |
|    |                  |                          |      | ← 核総局詳型 / 住宅证状干阿药 (袋                               |                                                                                                    |         |   | 山口 「「「」」「「」」」「「」」」「「」」」「「」」「」」「」」「」」「」」「」」 | 子疾 > 問告申认 > 山間工作台<br>回 山 5<br>創 13時版 169 | ت#             | ¥k°@ ≁ …                                                | (52)(4)<br>N                                                                                                    | 1-#                                                     | 开始山間                                                                                                 |             |
|    | 设计师需要检查输入给平      | P台的楼                     | 弟间   | ■ ● ● ● ● ● ● ● ● ● ● ● ● ● ● ● ● ● ● ●            | 新始<br>- 200<br>- 200<br>200<br>- 200<br>- |         |   |                                            |                                          |                |                                                         | 全局<br>核區<br>地下<br>一层                                                                                                    | 100月<br>高度<br>                                          | 6100 mm<br>2900 mm                                                                                   |             |
|    | 各层轮廓是否正确。同时      | 寸,正确认                    | 只别   | - 王179日<br>所説に<br>- 仏状状状観 ・説作物<br>- L12 (4)<br>- 広 | · #200000                                                                                                    |         |   |                                            |                                          |                |                                                         | <br>(111)<br>자동<br>전문<br>(111)<br>(111)<br>(11)<br>(111)<br>(111)<br>( | 17人室 28<br>屋 28<br>防機術用<br>255章 •<br>勝載                 | 900 mm<br>900 mm<br>                                                                                 |             |
|    | 出的楼梯间为高亮的蓝色      | 9色块。女<br>• / - • • • • • | 如果   | 二至十八届<br>NE23元<br>> LT1 (4)<br>水JSSHR7864 (0)      | 小 単加<br>外 米田<br>小 子切<br>小 用解<br>二 用解<br>二 単初的                                                                                                    |         |   |                                            |                                          |                |                                                         |                                                                                                    | 公志左御半个婆婆梅4<br>特妍行个林4出国国第<br>英型 (<br>『干台时業發展差 合<br>"方式 ● | 保護同体女<br>1<br>1<br>1<br>1<br>1<br>1<br>1<br>1<br>1<br>1<br>1<br>1<br>1<br>1<br>1<br>1<br>1<br>1<br>1 |             |
|    | 楼梯间识别有误, 支持纳<br> | 扁辑或增册<br>**举的层词          | 刑。   |                                                    | - 日田田<br>② 取形社<br>③ たが社<br>- 梁                                                                                                    |         |   |                                            |                                          |                |                                                         | 平台<br>同居<br>二 二 一 一 一 一 一 二 二 二 二 二 二 二 二 二 二 二 二 二                                                                                                    | ●●●とお回 22<br>品にあな分 ① ●<br>防空与电梯 2<br>応素を厚 ② ●<br>482 4  | 200 mm<br>4 · · ·<br>5 · · ·<br>余秋冬种作 · ·                                                            |             |
|    | 1111回周1111日以下以下  | <u>¢</u> ۲۶۵۷/云٦         | 司、   |                                                    | GI XX44<br><u>1</u> 5000081<br>⊤ £000087                                                                                                    |         |   |                                            |                                          |                |                                                         | 450<br>609<br>11<br>11<br>700                                                                                                    | 机电极模型方式 室<br>记录而每注样式 音<br>冲在后 1<br>"空边界不等对齐 ,           | 왕5514월 ~<br>1985 ~<br>1980 mm<br>1914년 전 ~                                                           |             |
|    |                  |                          |      |                                                    |                                                                                                    | 0 10 94 |   |                                            | 190 (IIII) (                             | an (4) (a) (a) | ) (19) (18) (18) (19) (19) (19) (19) (19) (19) (19) (19 |                                                                                                    | u.e. 1 6#953 -1                                         | mm<br>在0-1000之间                                                                                      |             |

| 楼 | 梯间详图产品位 | 尤势   |           |                | 💊 Pinlan<br>品览 |
|---|---------|------|-----------|----------------|----------------|
|   | 上传图纸    | 选择子项 | →    图层确认 | → 出图工作台-建筑模型 → | 出图工作台-出图记录     |

## 能否支持在楼梯间中添加需要避让的梁?

在线云编辑平台能支持手动添加梁构件,

手动添加的梁构件最终会影响梯段排布

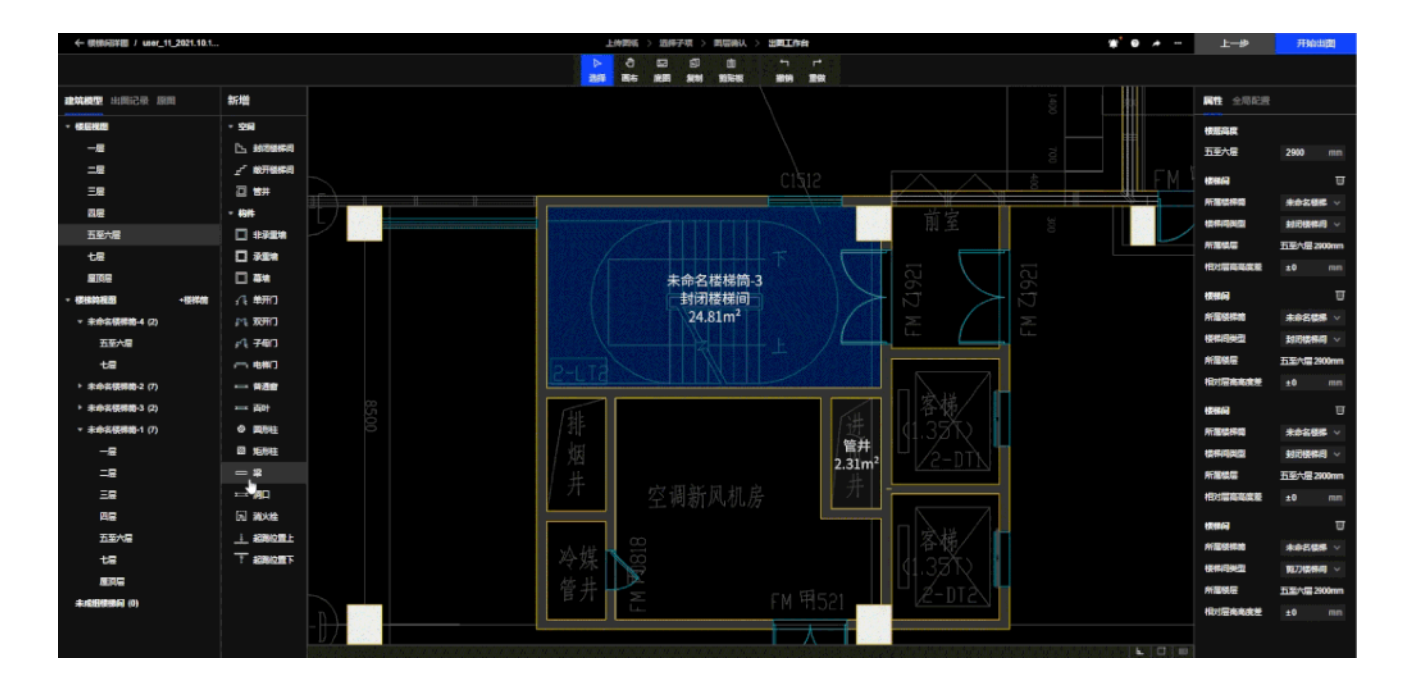

| ł | 操作简介        |        |                                                 |                            |      |                                                  |                              |                | 😽 Pi                                                                                                    | <b>∩lo∩</b><br>品览 |
|---|-------------|--------|-------------------------------------------------|----------------------------|------|--------------------------------------------------|------------------------------|----------------|----------------------------------------------------------------------------------------------------|-------------------|
|   | 上传图纸        |        | 选择子项                                            | $\rightarrow$              | 图层确认 | → 出图工作                                           | 台-建筑模型 🔿                     | 出图工作台          | -出图记录                                                                                                    |                   |
|   | 出图结果可以帮助设计  | ·师快速判断 |                                                 | (北北北平河河(梁                  |      | 上北部は > 記示子項 > 司房時人 ><br>ト 日 日 司 哲<br>時 日 日 日 日 哲 | 世國工作台<br>4 1,<br>1914 - 1918 | <b>∰</b> `# •• | 中國現然                                                                                                    |                   |
|   | 定条件下的楼梯间是否  | 能成功排布  |                                                 |                            |      |                                                  |                              |                | <ul> <li>         H國結果 正轮行价     </li> <li>         F+6日本 安差非布     </li> <li>         F市田県長村福岡の和田町信号開か会     </li> </ul>         |                   |
|   | 如果无法成功排布楼梯  | 间,平台会  | 06-2916331 1230)(115<br>66-2916331 デ始(115<br>手仔 | H210375 🖸 \$7461<br>H91686 |      |                                                  |                              |                | ा महाने-८२१ -७३३ /७२<br>मुख्युद्ध देश -२२२<br><i>19825</i><br>• डिन्मू निश्चन<br>• डिन्मू निश्चन<br>२३४ - प्रहाले द            |                   |
|   | 助设计师快速定位违规  | 点。如对出  | 图                                               |                            |      |                                                  | u                            |                | <ul> <li>2000小子(40円<br/>3007 200円件20</li> <li>2007 200円件20</li> <li>2007 200円</li> <li>2007 200円</li> <li>2007 200円</li> </ul> |                   |
|   | 结果不满意,支持再次  | 调整。出图  | 最<br>                                           |                            |      |                                                  | u                            |                | • 1773737704<br>元位 2019時秋<br>二篇<br>平位 2019時秋                                                                                   |                   |
|   | 终结果为DWG格式文件 | 牛。可以直排 | 妾<br>····································       |                            |      |                                                  |                              |                |                                                                                                    |                   |
|   | 从筑绘通线上平台下载  | 出图文件。  | 同                                               |                            |      |                                                  |                              |                |                                                                                                    |                   |
|   | 时支持电脑端、手机移  | 动端出图。  |                                                 |                            |      |                                                  |                              |                |                                                                                                    |                   |

# 当前支持范围

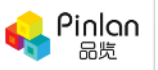

- 1. 支持楼梯间类型
- 封闭楼梯间
- 敞开楼梯间
- 剪刀楼梯间
   异形楼梯间

- 型 2. 支持建筑类型
  - 正交轴网住宅/
  - 公建
    - 含夹层建筑
    - 超高层建筑
       3
       3
       4
       4
       5
       4
       4
       5
       4
       4
       5
       4
       4
       5
       4
       4
       5
       4
       4
       5
       4
       4
       4
       4
       4
       4
       4
       4
       4
       4
       4
       4
       4
       4
       4
       4
       4
       4
       4
       4
       4
       4
       4
       4
       4
       4
       4
       4
       4
       4
       4
       4
       4
       4
       4
       4
       4
       4
       4
       4
       4
       4
       4
       4
       4
       4
       4
       4
       4
       4
       4
       4
       4
       4
       4
       4
       4
       4
       4
       4
       4
       4
       4
       4
       4
       4
       4
       4
       4
       4
       4
       4
       4
       4
       4
       4
       4
       4
       4
       4
       4
       4
       4
       4
       4
       4
       4
       4
       4
       4
       4
       4
       4
       4
       4
       4
       4
       4
       4
       4
       4
       4
       4
       4
       4
       4
       4
       4
       4
       4
       4
       4
       4
       4
       4</
    - □ 倾斜轴网、多
      - 轴网住宅/公建

- 3. 图纸要求
- T3格式图纸
- 建筑平面图
- 正交的世界坐标系
   非建筑专业图
  - 纸
- □ 立面图□ 司面图

- 4. 图层要求
- 墙图层包含:wall, 墙, 侧壁,

CONC, WAL

■ 门图层包含: WINDOW,

DOOR, 门, D&W, W&D, WIN

■ 窗图层包含: WINDOW, WIN,

窗, DRWD, WIND, D&W

■ 轴网图层包含:建-标注,建-轴

线, axis, GRID, DOTE, 轴网, 轴

线

■ 支持
 □ 不支持